## HOW TO CHECK OUT LIBRARY BOOKS!

To check out a book, simply click on the link: https://cvusd-wal.goalexandria.com

- 1. Click on the "Log In" button at the top left of the screen.
- 2. To log in:

Username: [type your student ID number here]

Password: [type your last name in all lower case here]

- 3. Find the book you want to place on hold using Search, Scout, Browse, or Explore.
- 4. Click on the book.
- 5. Click on the arrow to the right of the window.
- 6. Click the hold icon (the picture of a hand on a book).
- 7. Click **Place Hold** to place the hold, or click **Cancel** if you want to place a different book on hold.
- 8. A confirmation will pop up letting you know your hold has been placed.

I will get an email showing me the books you placed on hold, and then I will set the books aside for you to pick up.

<u>Please note</u>: All 1<sup>st</sup> through 5th graders may check out TWO library books using our on line system. *(TK and K students will start checking out in January).* 

## Happy Reading!

Mrs. Gennette

Walnut Elementary School IMT/Librarian <u>dgennette@conejousd.org</u> 805-498-3608 x 113